## **Updating Energy Force**

Last Modified on 10/31/2023 3:10 pm EDT

To update Energy Force or access the Energy Force release notes from within the application:

- 1. Go to Help / Check for Update in Energy Force.
- 2. The Current version and the New version numbers of Energy Force displays.

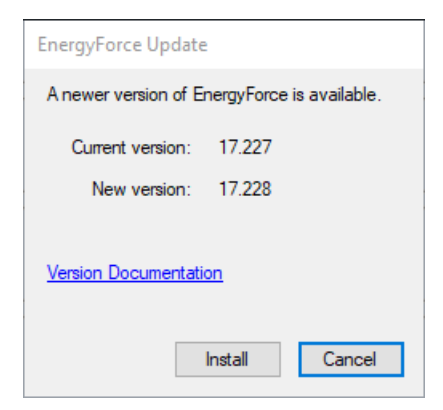

- 3. Select Version Documentation to navigate to the Release Notes page in the Energy Force Help Center.
- 4. Those who have access can select Install to upgrade to the newest version of Energy Force.
- 5. Upon selecting Install, the Update Prerequisites window will display. Review the information provided and

select Yes to continue.

| Update P | Prerequisites                                                                                                    | $\times$ |
|----------|----------------------------------------------------------------------------------------------------|----------|
| 4        | The following items should be verified/completed before<br>proceeding for a complete and successful update. Continuing<br>on without checking the following items could result in a<br>failed update.                                                                               |          |
|          | *All mobile devices have been communicated<br>*All mobile trips have been posted<br>*Division/Master Clear has been processed<br>*All users have exited EnergyForce<br>*Any auto task processes temporarily disabled. These will<br>need to be re-enabled after update is complete. |          |
|          | lf you would like assistance updating, please contact<br>EnergyForce support at 800-783-6560.                                                                                                    |          |
|          | Customer Support Team hours are Monday thru Friday, 8am to Spm EST.                                                                                                    |          |
|          | Do you wish to continue?                                                                                                    |          |
|          | Yes No                                                                                                    |          |